# Les sauvegardes

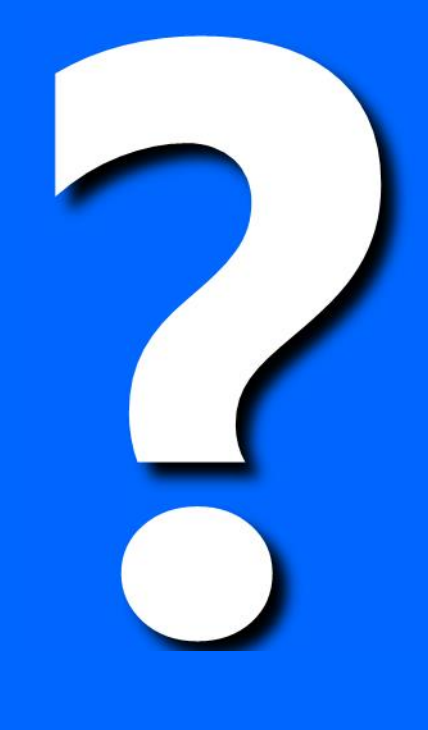

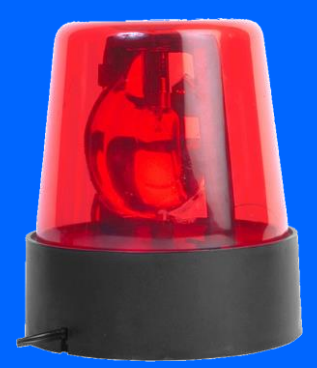

#### Des sauvegardes ... pourquoi ?

Ce principe de sécurité évite la perte, l'effacement ou la destruction involontaire (virus !!) de vos documents.

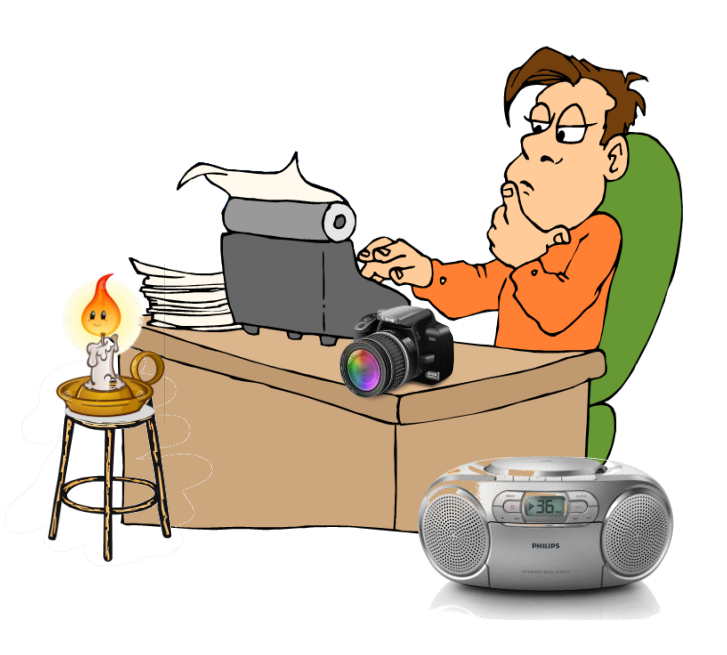

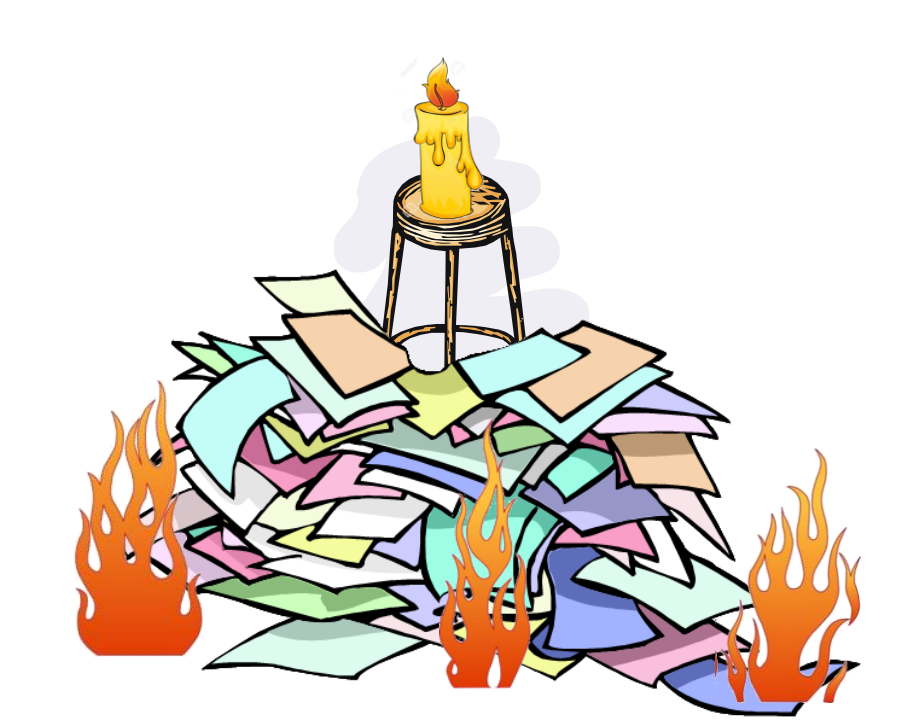

#### Sauvegarder les documents

Le dossier " **Documents** " est, pour l'utilisateur, le plus important de son ordinateur. Il contient (en principe) tous ses dossiers/fichiers.

• Lettres, feuilles de calculs, dessins, présentations, agendas, carnet d'adresses, photos, images, vidéos, musiques, etc ...

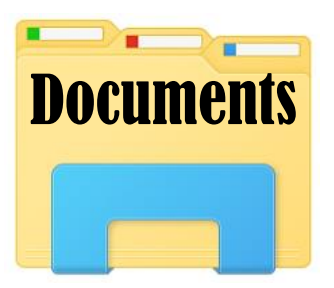

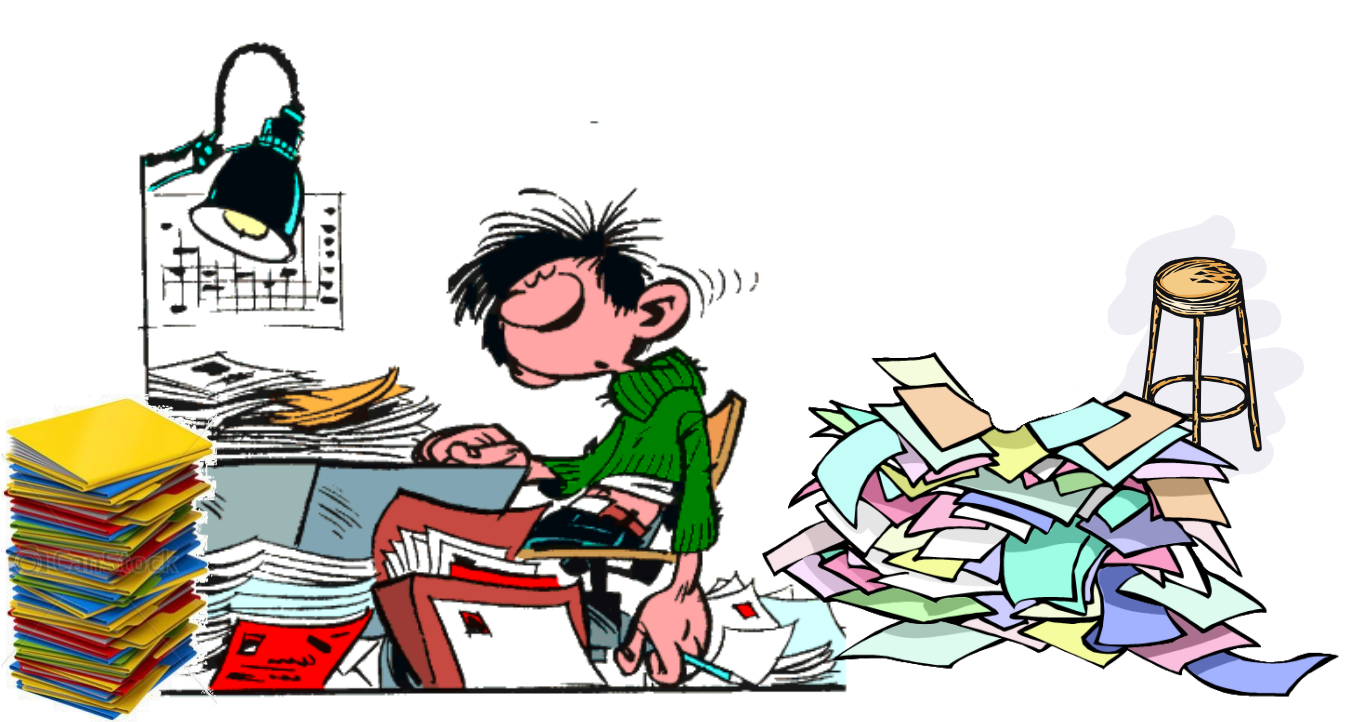

### Comment sauvegarder

#### ... quelle <u>méthode</u> conseille<u>r ???</u>

La plus simple et la plus fiable c'est la méthode

"Source & Cible "

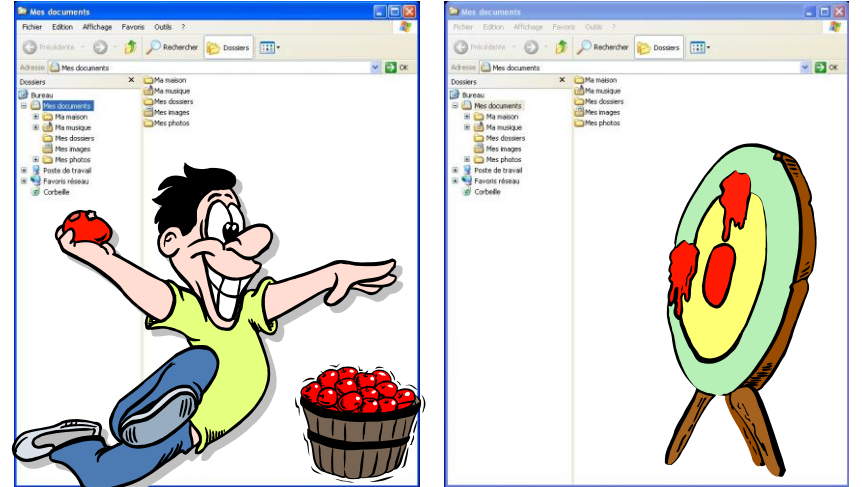

- "Source & Cible" est utilisable avec <u>tous les systèmes</u> d'exploitations (XP, Vista, Seven, Windows 10, Linux ...et même Mac !!!)
- "Source & Cible" utilise le programme incorporé dans tous les systèmes d'exploitations : l' Explorateur de Windows ( le "Finder" pour Mac )
- Source & Cible" est simple à utiliser donc maîtrisable par tous les utilisateurs
- "Source & Cible" le résultat est immédiatement contrôlable et vérifiable

# Sur quel élément de stockage

#### ... quel <u>élément de stockage</u> conseiller ???

Le plus "fiable " et le plus " utilisable " est le disque dur externe

- In disque dur externe est <u>utilisable</u> par <u>tous les</u> ordinateurs équipés, au minimum, d'une prise USB
- un disque dur externe a une <u>capacité</u> très <u>largement</u> <u>supérieure</u> aux autres supports
- In disque dur externe est <u>lisible par tous les ordinateurs</u> équipés, au minimum, d'une prise USB
- un disque dur externe ne nécessite pas un investissement financier trop important
- In disque dur externe n'est pas encombrant, surtout en format 2 <sup>1</sup>/<sub>2</sub>

#### La sauvegarde sous Windows SEVEN

...quand, avec **Windows SEVEN**, on branche un élément de stockage (disque externe ou clé USB)

...la fenêtre qui s'ouvre nous demande de choisir un mode d'ouverture ...

...il faut choisir: "Ouvrir le dossier et afficher les fichiers avec l'explorateur de Windows"

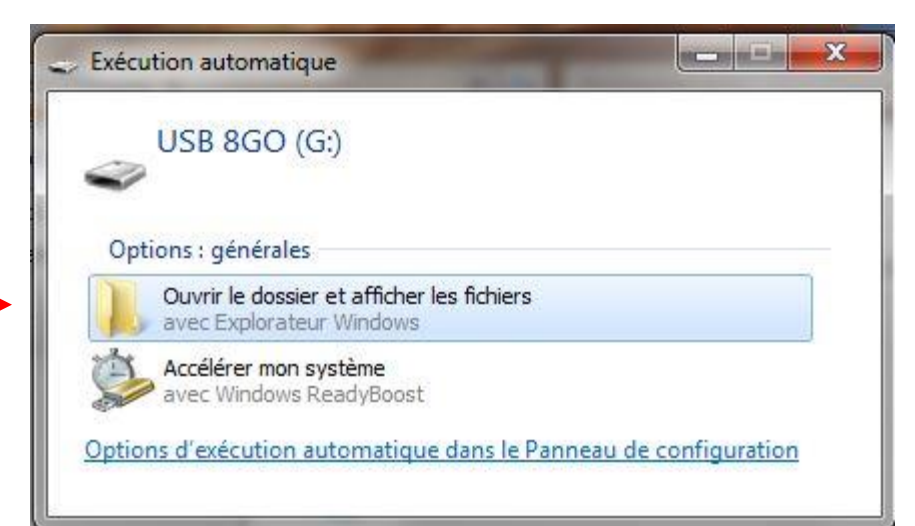

...quand, avec **Windows 10**, on branche un élément de stockage ( disque externe ou clé USB )

...la fenêtre qui s'ouvre nous présente <u>directement</u> le contenu de l'élément de stockage connecté (ici la clé USB 8GO est vide)

**C**<sup>5</sup>**:** 

...la clé apparaît sur la liste des périphériques connectés —

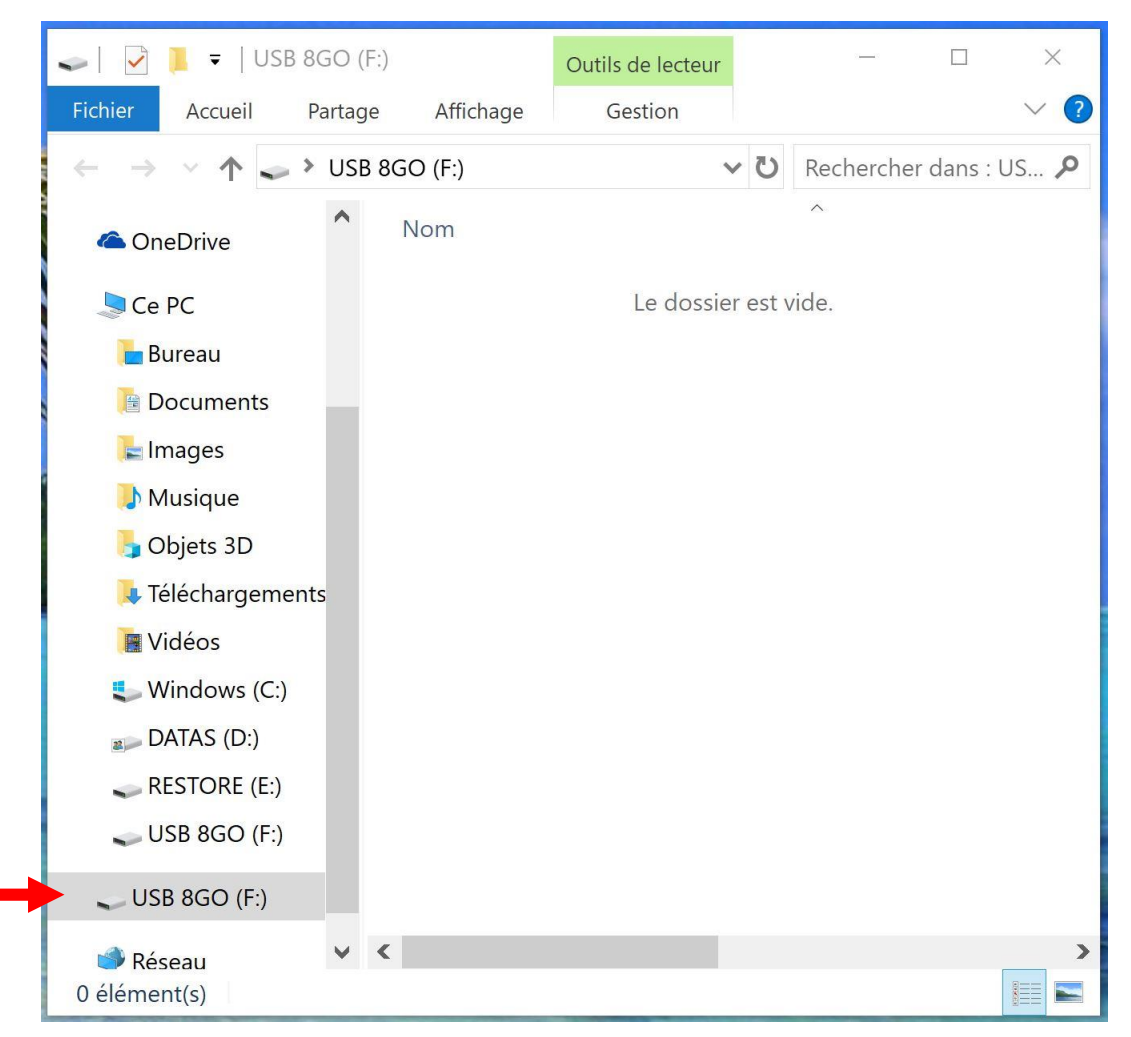

#### La sauvegarde sur un disque dur externe

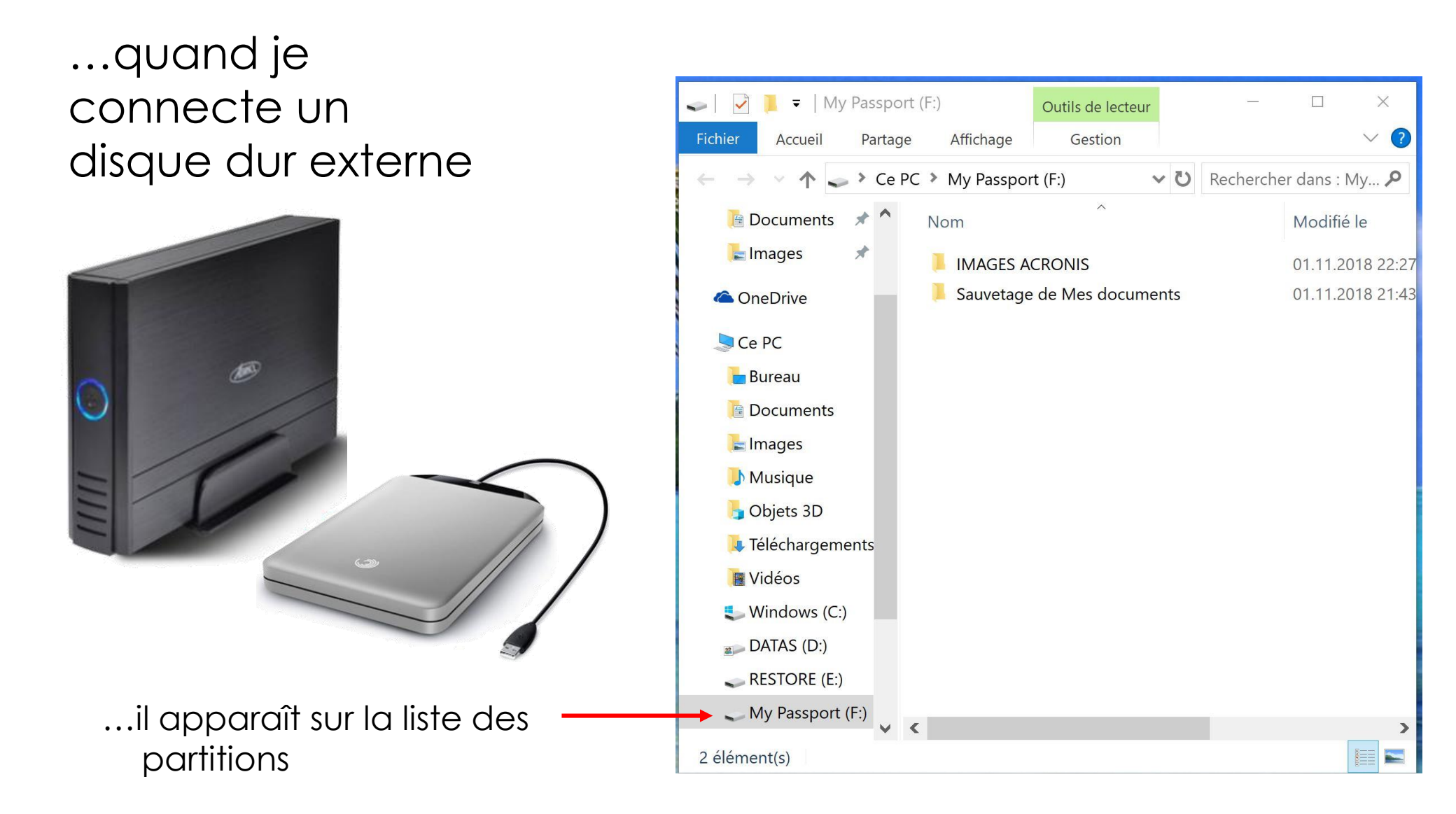

#### La sauvegarde d'un SmartPhone

#### ...quand je connecte un SmartPhone

...il apparaît sur la liste des périphériques connectés

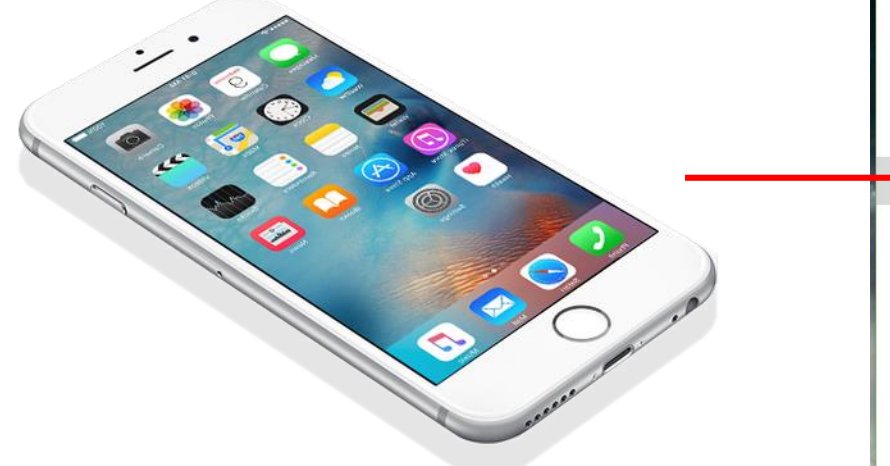

On accède alors facilement à sa mémoire de stockage ( Internal Storage)

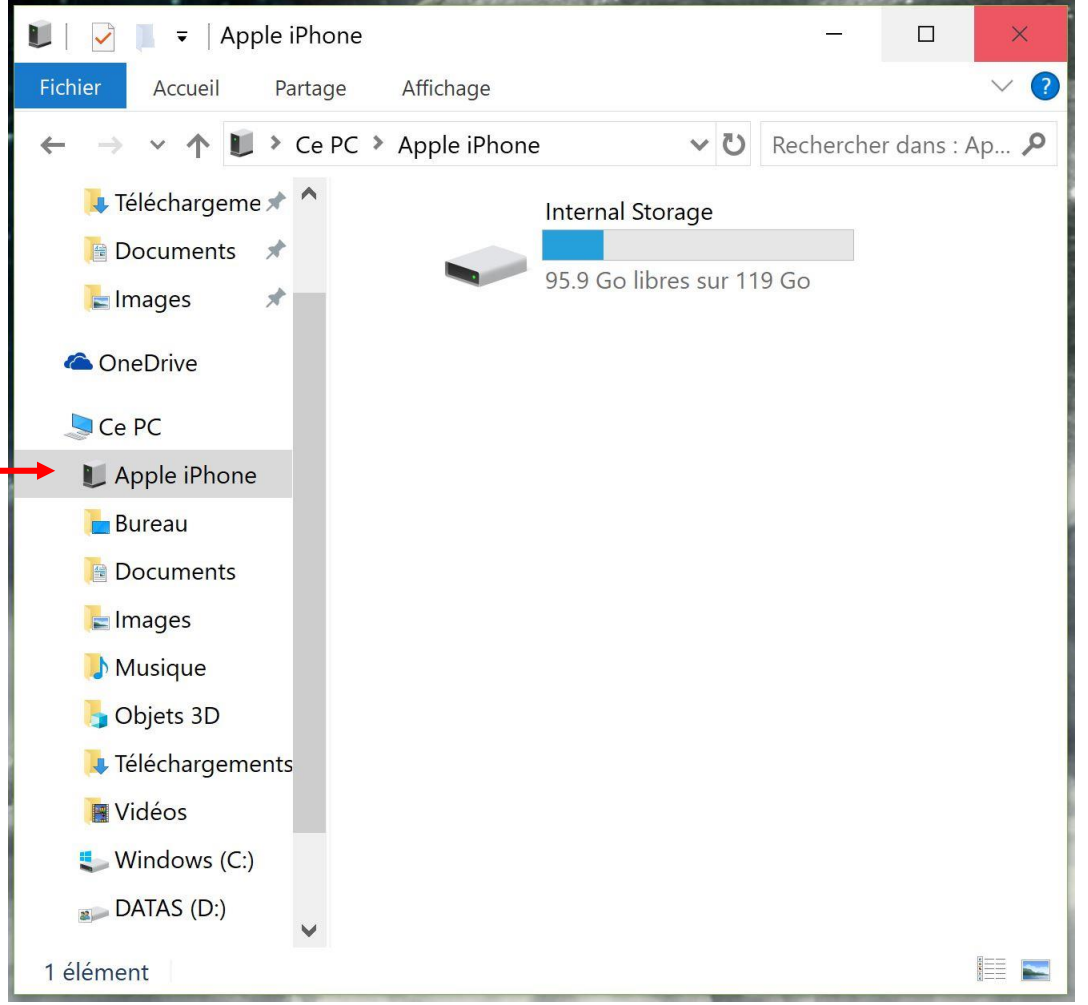

# La sauvegarde d'un appareil photo

#### ...quand je connecte un appareil photo

...il apparaît sur la liste des périphériques connectés

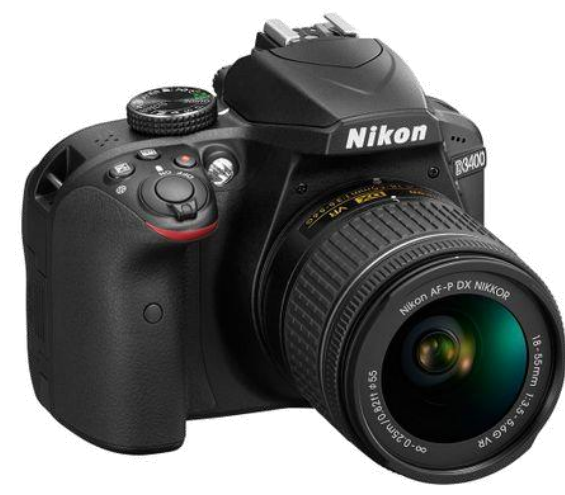

...on accède alors facilement à sa mémoire de stockage (Stockage amovible )

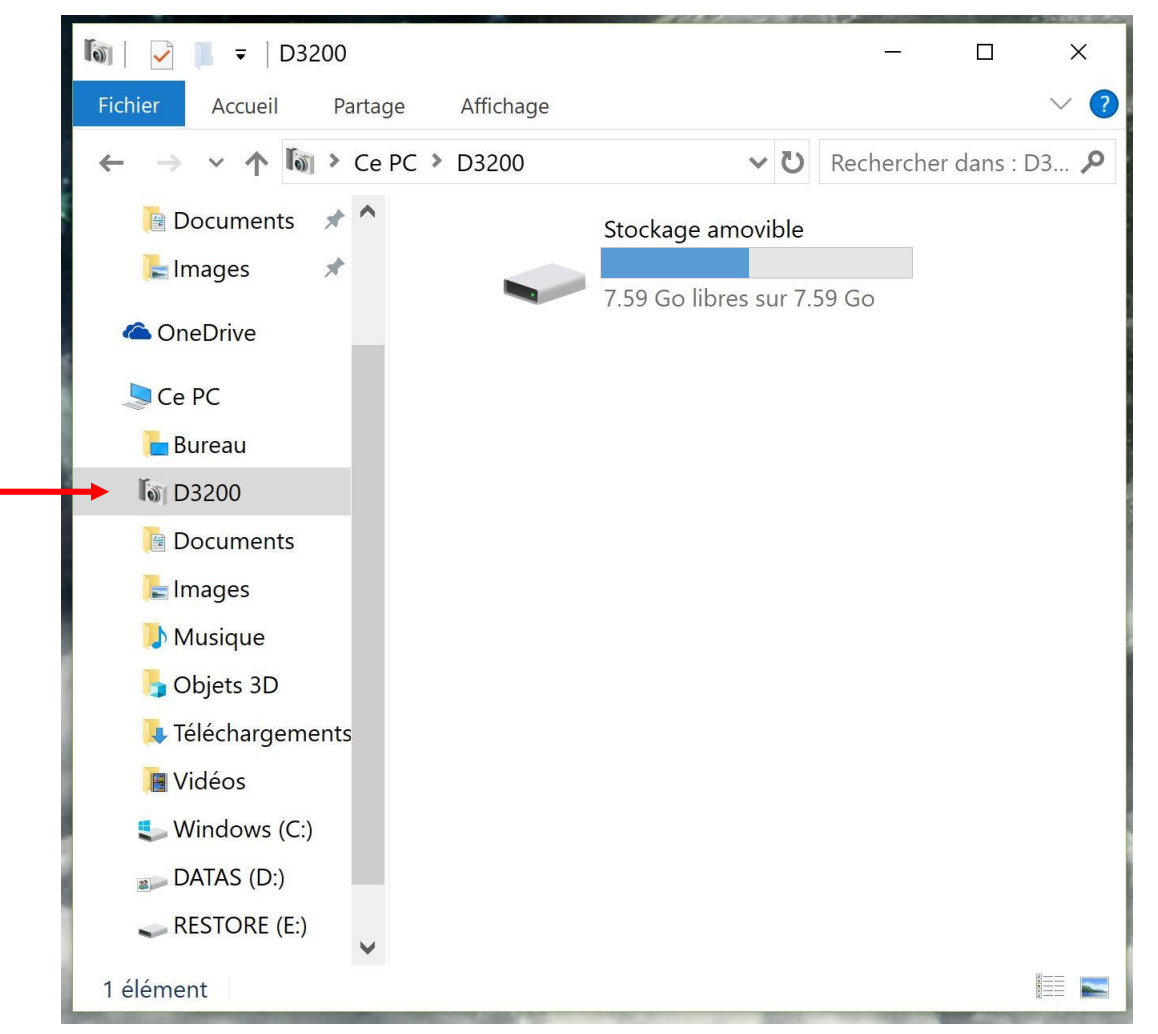

...quand, avec **Windows 10**, on branche un élément de stockage ( disque externe ou clé USB )

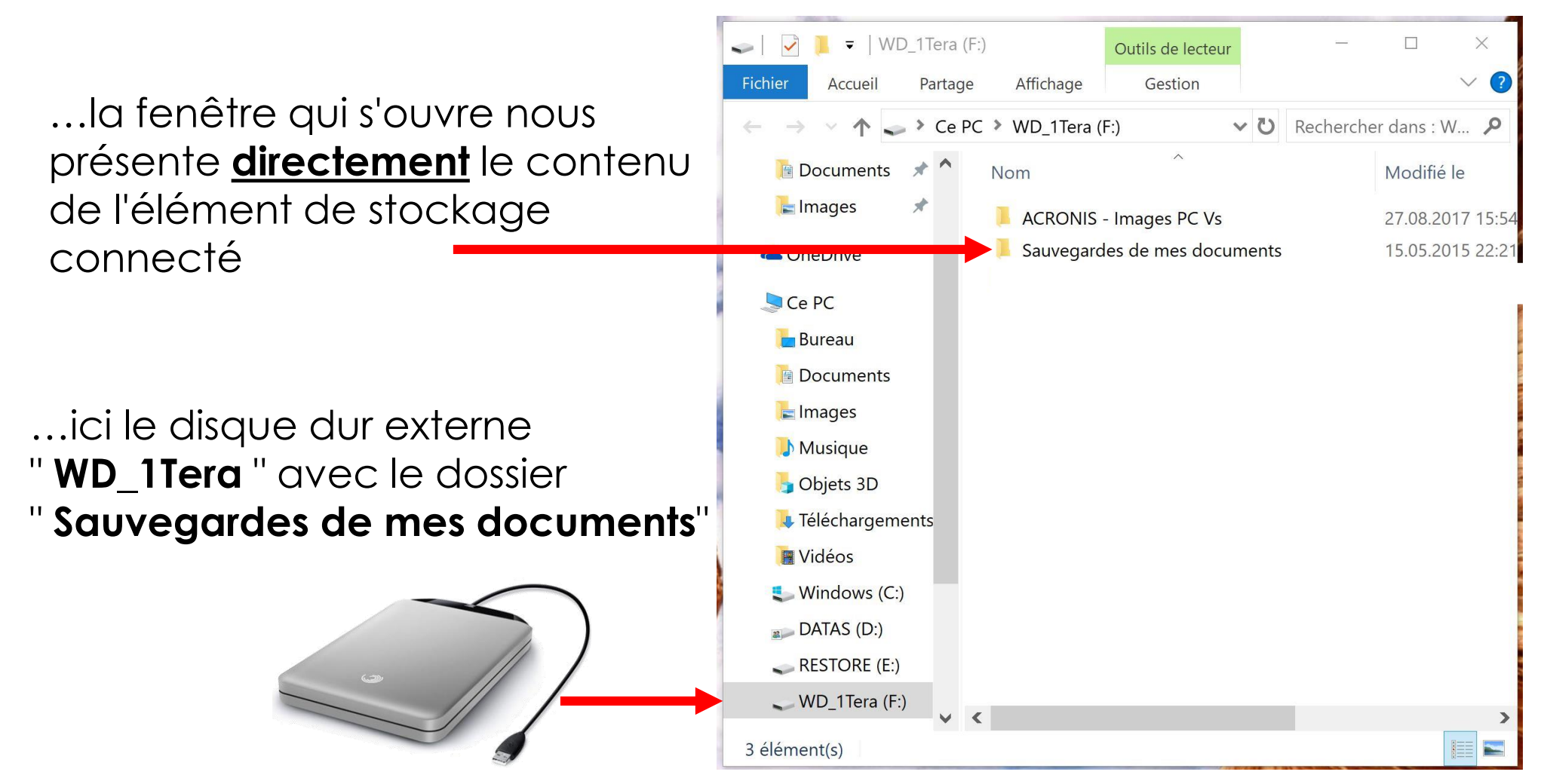

Il est alors possible de visualiser les contenus.

#### ...comme ici, dans le dossier "**Sauvegardes de mes document**" on visualise les précédentes sauvegardes classées par dates ( chronologiquement ).

...et dans le sous-dossier " **181103 – Mes documents** " .

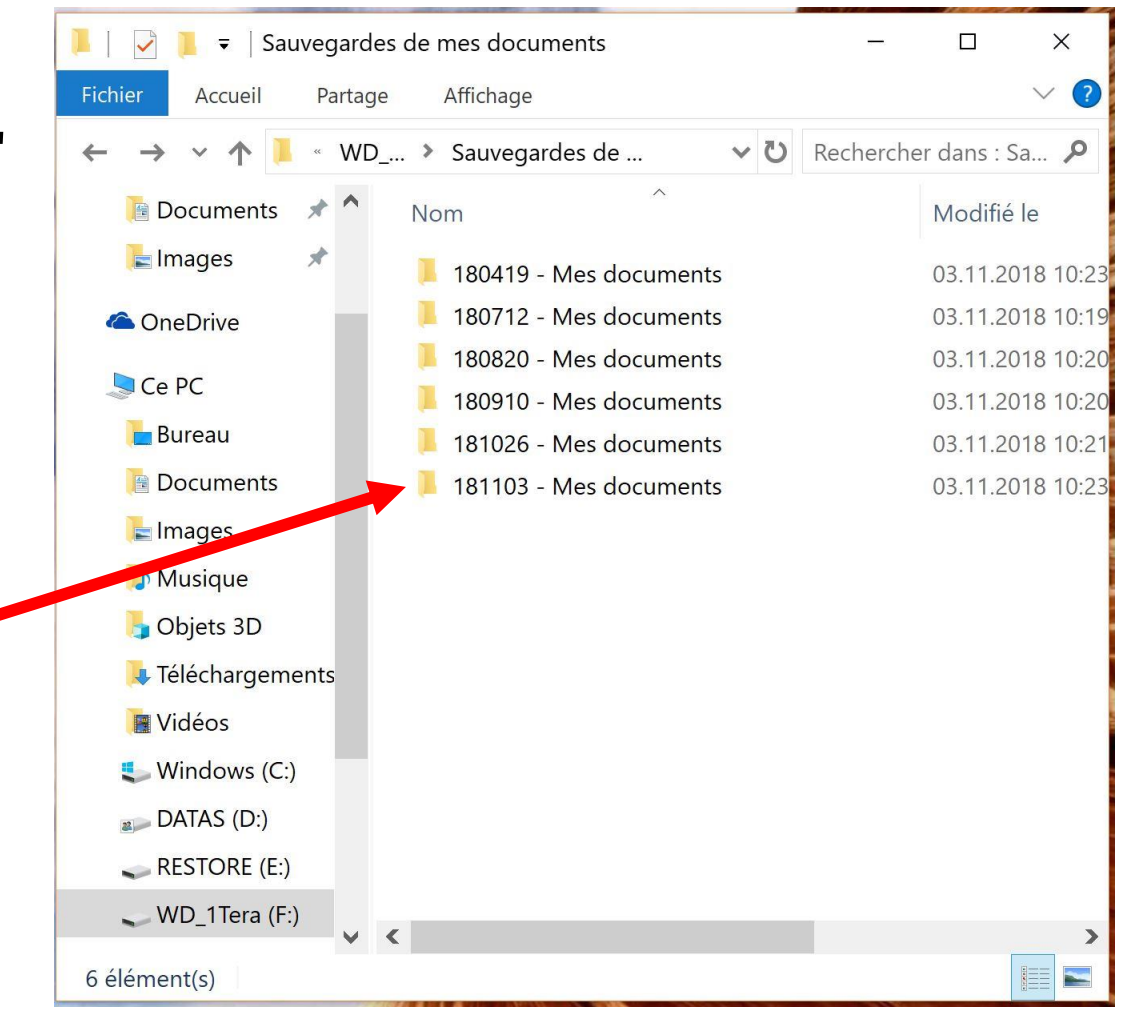

Il est alors possible de visualiser les contenus ...

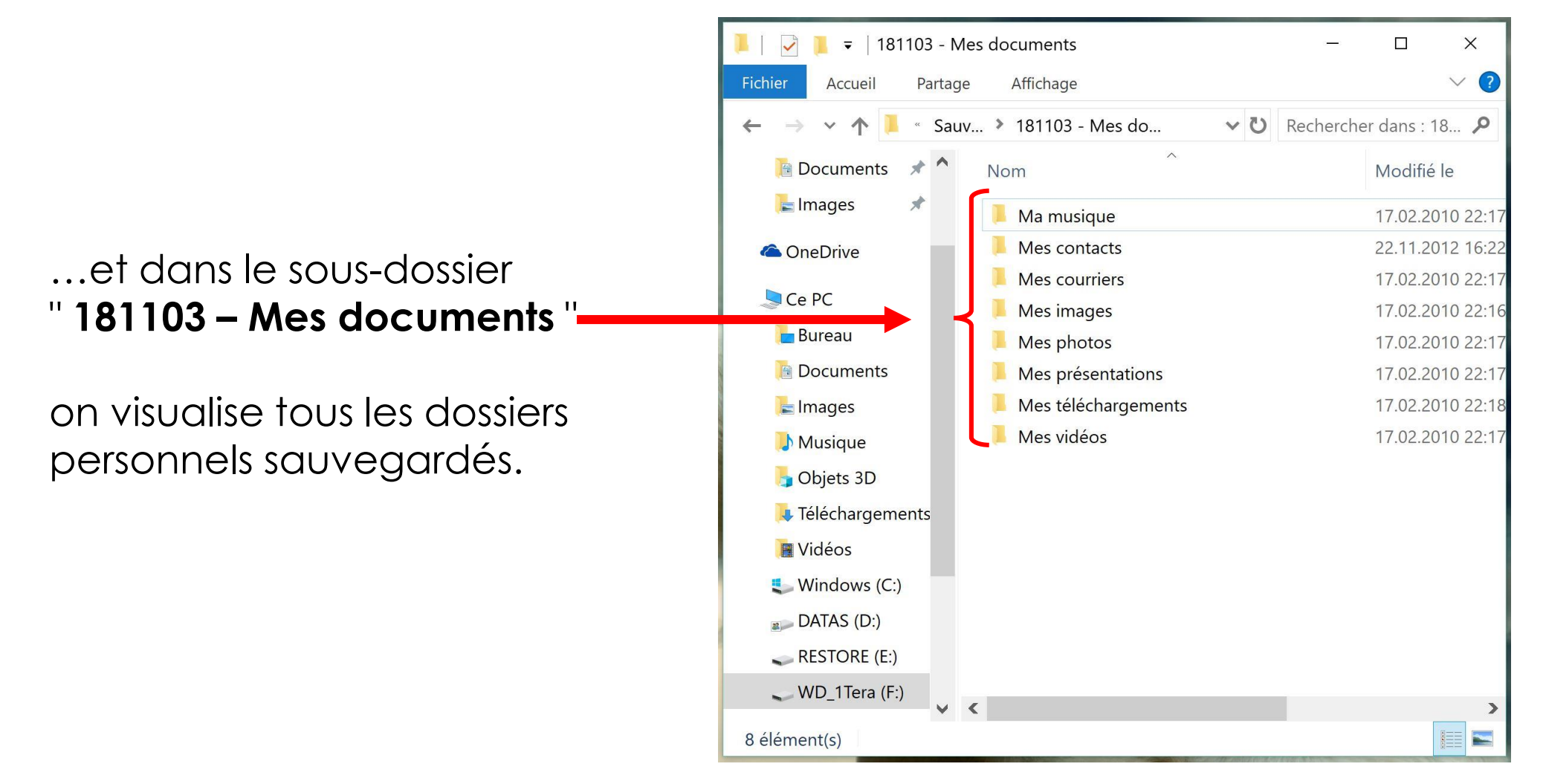

#### Sur le disque dur externe, dans le dossier "Sauvegardes de mes documents "...

Il faut créer un "**Nouveau dossier**" qui sera nommé, à l'exemple des autres :

date du jour (à l'envers)-Mes documents

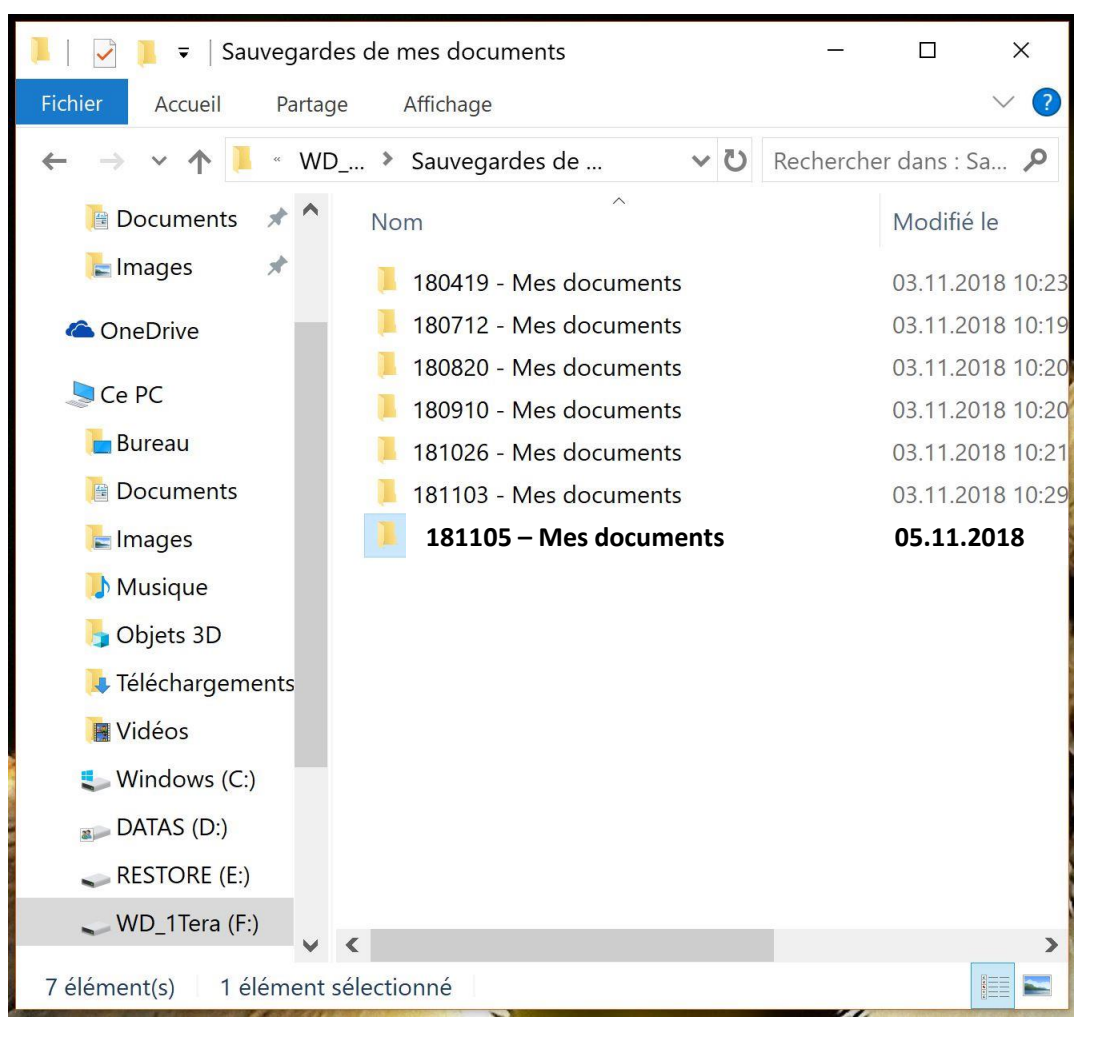

Sur le disque dur externe, dans le dossier "Sauvegardes de mes documents"

... ce nouveau dossier de stockage

181105 - Mes documents

actuellement vide, est prêt à recevoir la sauvegarde.

Ce dossier de stockage sera considéré comme la **Cible** 

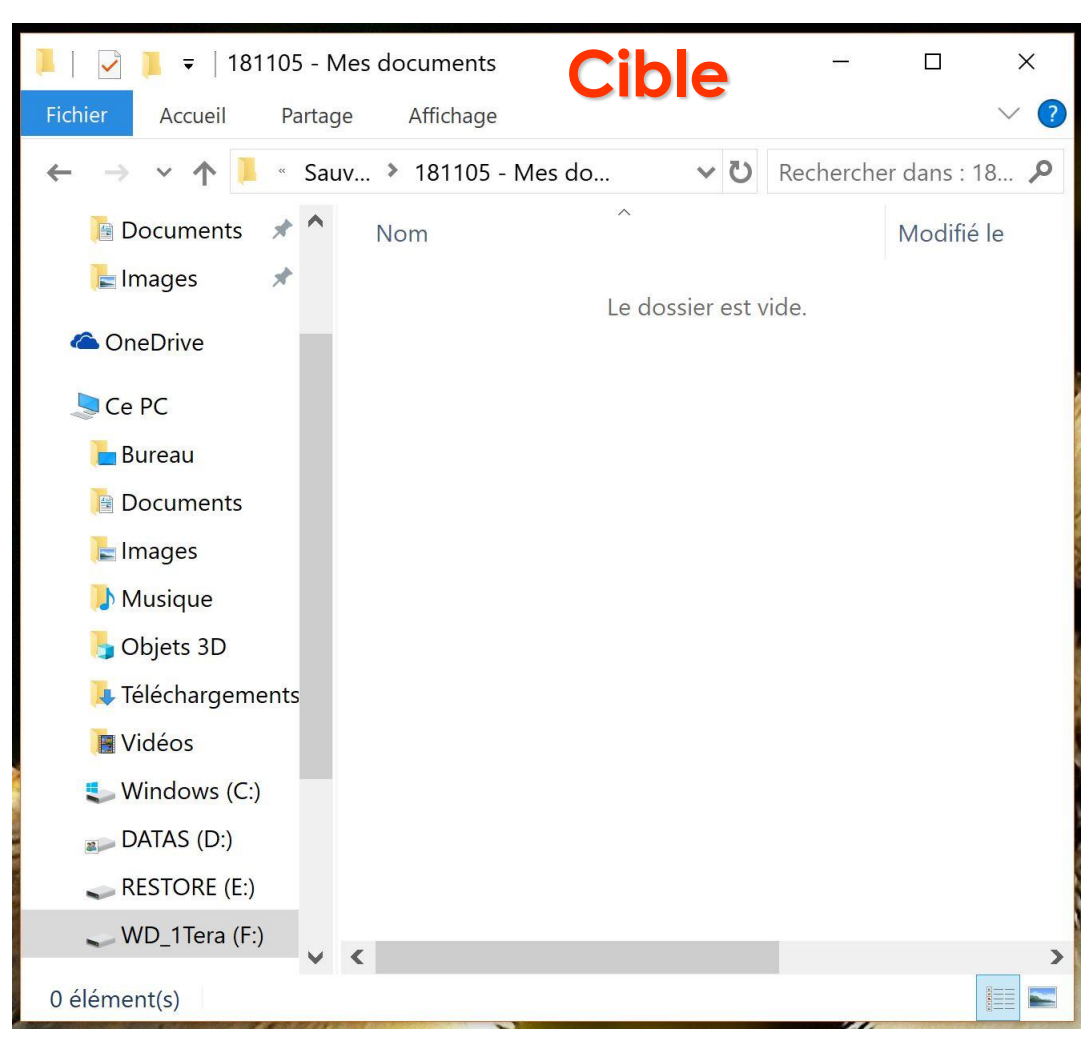

Il faut ouvrir une 2<sup>ème</sup> fenêtre de l'Explorateur de Windows : la **Source** 

Ici sont visible **TOUS** les dossiers/fichiers contenus dans le dossier "**Documents** "

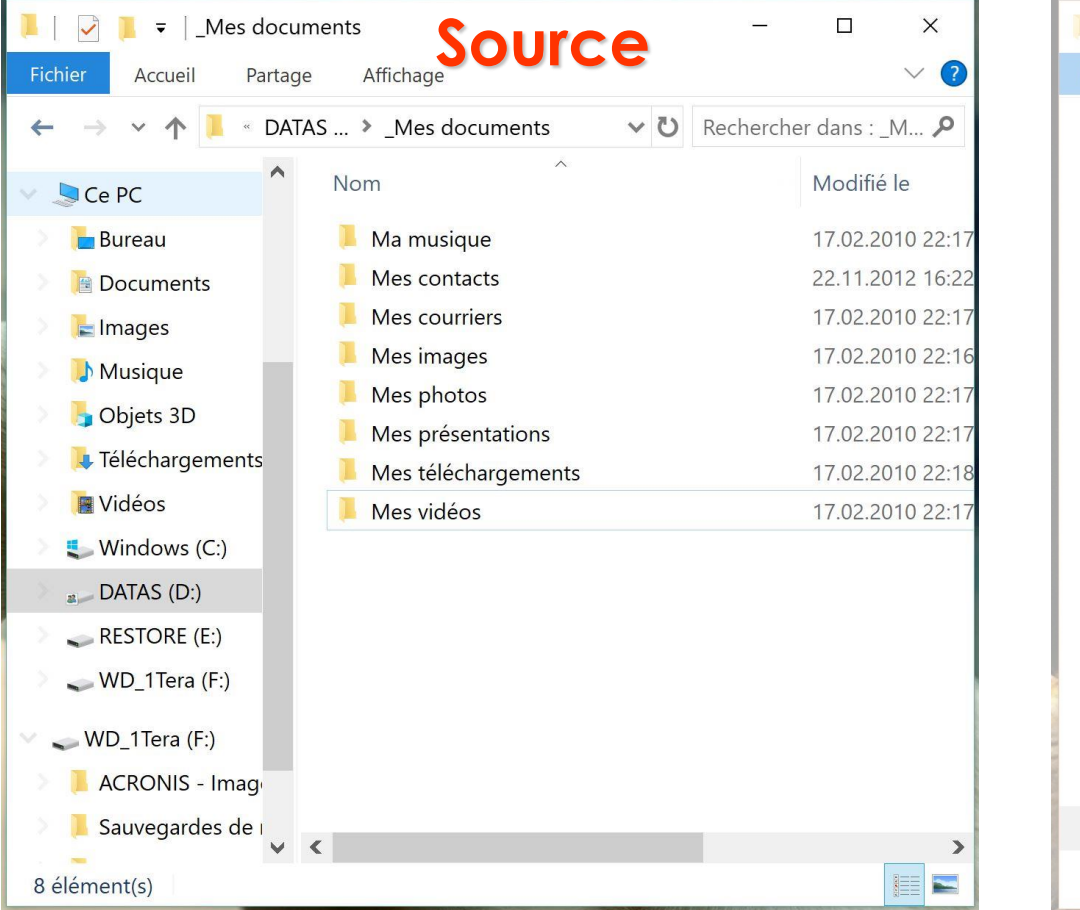

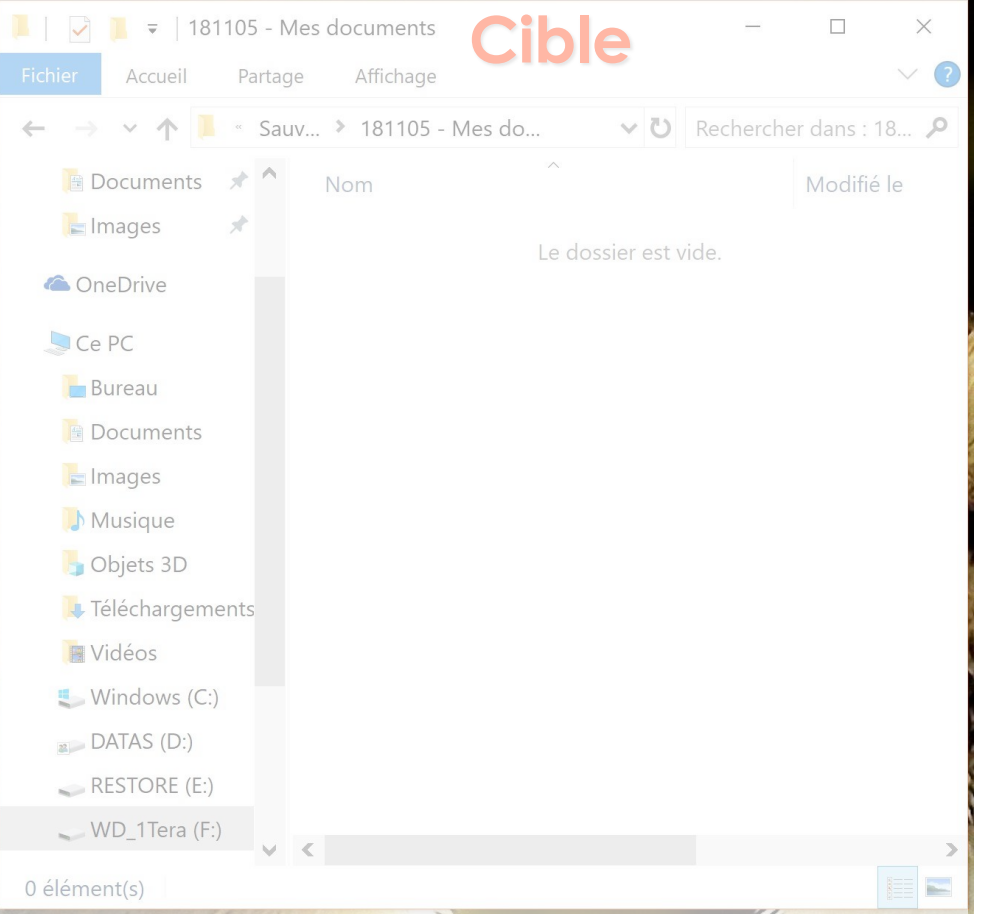

#### Source & Cible sont prêt

Pour sélectionner **TOUS** les dossiers/fichiers contenus dans **Mes documents** = CTRL+A

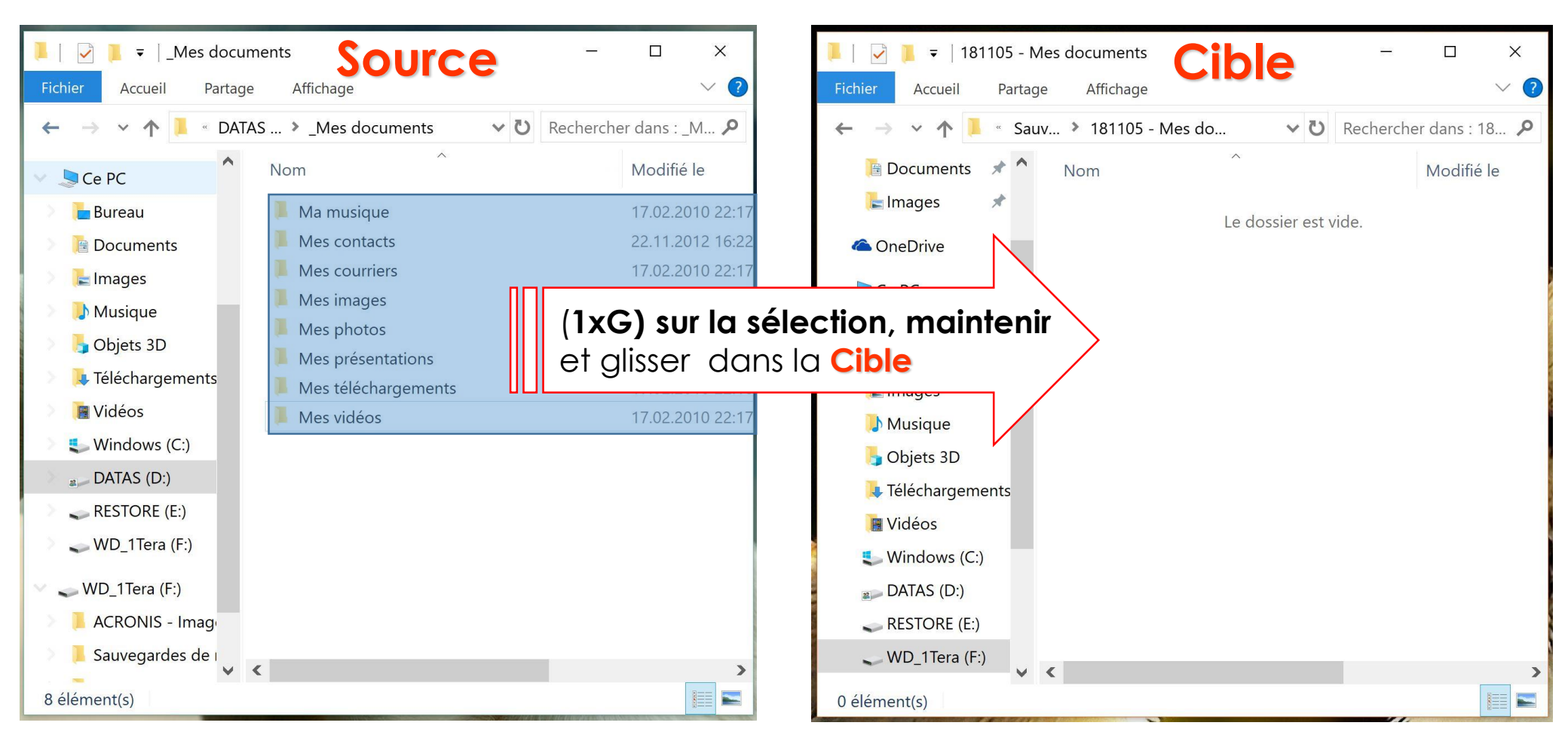

#### Les dossiers **Source** ont été <u>copiés</u> dans la **Cible**

| 📜 🛛 🎽 🗧 📕 🗧 📜 Mes docu | ments Source                | - 🗆 X               |
|------------------------|-----------------------------|---------------------|
| Fichier Accueil Partag | e Affichage                 | ~ ?                 |
| ← → ∽ ↑ 📜 « DAT        | AS > _Mes documents v 🖸 Rec | hercher dans : _M 🔎 |
| 🗸 🖢 Ce PC              | Nom                         | Modifié le          |
| Dureau                 | 📒 Ma musique                | 17.02.2010 22:17    |
| Documents              | 📮 Mes contacts              | 22.11.2012 16:22    |
| lmages                 | 📜 Mes courriers             | 17.02.2010 22:17    |
| Musique                | 📜 Mes images                | 17.02.2010 22:16    |
| Objets 3D              | 📕 Mes photos                | 17.02.2010 22:17    |
|                        | Mes présentations           | 17.02.2010 22:17    |
|                        | 📙 Mes téléchargements       | 17.02.2010 22:18    |
| Vidéos                 | 📕 Mes vidéos                | 17.02.2010 22:17    |
| 🔌 🐛 Windows (C:)       |                             |                     |
| a DATAS (D:)           |                             |                     |
| RESTORE (E:)           |                             |                     |
| 🔍 🥪 WD_1Tera (F:)      |                             |                     |
| 🗸 🥪 WD_1Tera (F:)      |                             |                     |
| ACRONIS - Imag         |                             |                     |
| 🔎 📜 Sauvegardes de i 🗸 | <                           | >                   |
| 8 élément(s)           |                             |                     |

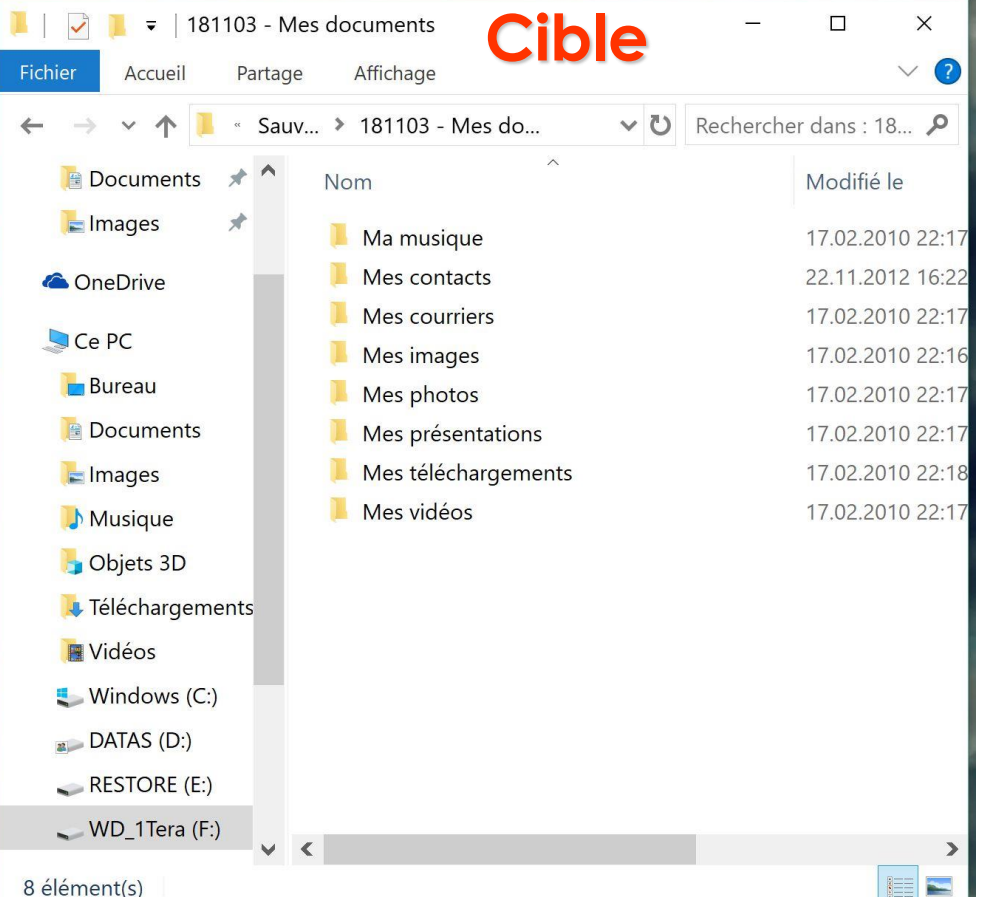

#### La sauvegarde complète est terminée

- Un sauvetage de la <u>totalité</u> des dossiers / fichiers contenu dans " **Documents** " évite d'oublier ou de négliger des dossiers/ fichiers considéré comme moins important.
- Pour garantir la sécurisation des données sauvegardées il faut déconnecter l'élément de stockage (le disque dur externe) et le mettre à l'abri.
- Il faut surtout régulièrement recommencer cette opération de sauvegarde <u>complète</u> dans des dossiers classés chronologiquement, pour garantir la sûreté de vos documents.

# Merci pour votre attention.

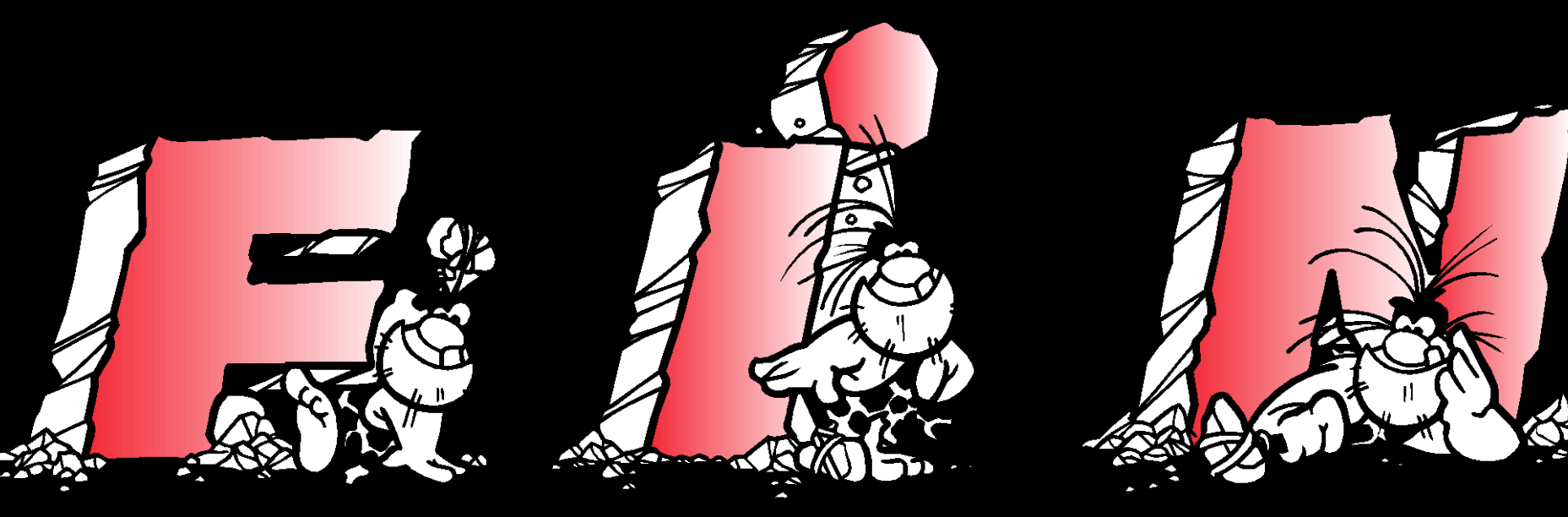

Vs - 2017.11.07 - Rev 2010.06.01